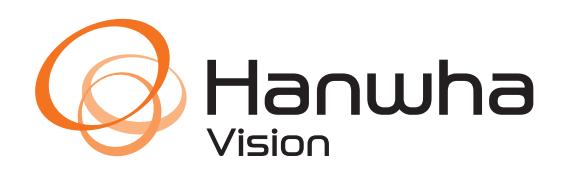

@Hanwha

# WRN-1632(S) & WRN-816S

WISENET

**Network Configuration Manual** 

# WRN-1632(S) & WRN-816S

Network Configuration Manual

# Introduction

DHCP servers automatically assign IP addresses and other network parameters to devices on a network. This is often used to make it easier for network administrators to add or move devices on a network.

The WRN-1632(S) and WRN-816S series of recorders can utilize an onboard DHCP server to provide IP addresses to cameras connected to the recorder's onboard PoE switch as well as devices connected to an external PoE switch connected via Network Port 1. This guide was created to help the user understand how to configure the network interfaces on the unit to properly connect to attached cameras and prepare them for connection in Wisenet WAVE VMS.

# **Table of Contents**

| Introduction                                             | 1  |
|----------------------------------------------------------|----|
| System Initialization                                    | 2  |
| System Password                                          | 2  |
| System Time and Language                                 | 3  |
| Connecting Cameras                                       | 4  |
| Utilizing the Onboard DHCP Server for Camera Network     | 5  |
| Utilizing an External DHCP Server for the Camera Network | 12 |
| WRN Configuration Tool: The Toggle PoE Power Feature     | 19 |

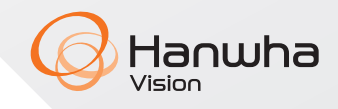

# **System Initialization**

#### System Password

Wisenet WAVE WRN series recorder devices utilize the Ubuntu OS and are preconfigured with the "wave" user account. After powering on your WRN unit, you are required to set the Ubuntu password for the wave user account.

#### Input a secure password.

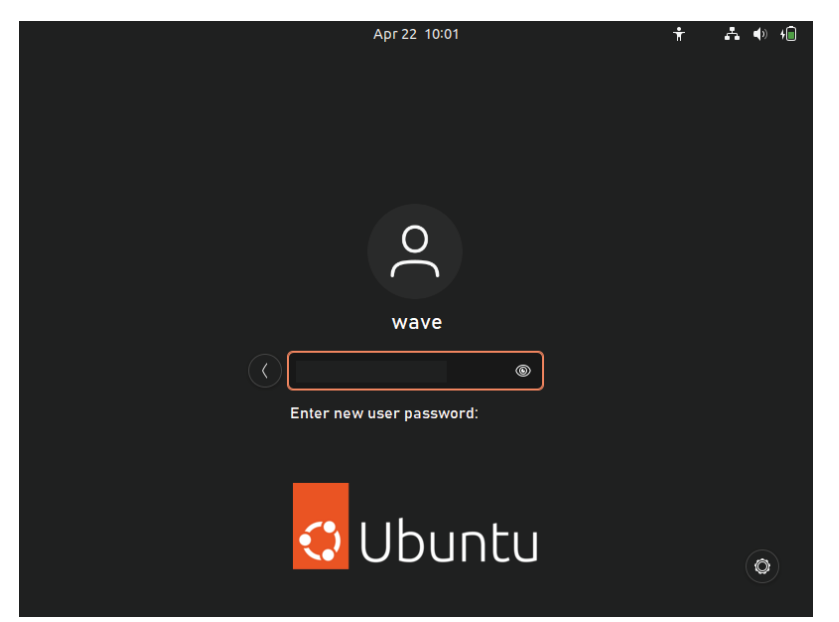

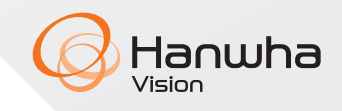

#### System Time and Language

Before recording begins it is important to ensure that the clock is set correctly.

1. Verify the time and date from the menu **Applications** > **Settings** > **Date and Time**.

2. If you have Internet access, you can select the Automatic Date & Time and Automatic Time Zone options, or manually adjust the clock as needed.

| Q Settings =                        | Date & Time -                                                                 |  |
|-------------------------------------|-------------------------------------------------------------------------------|--|
| Privacy >                           |                                                                               |  |
| <ul> <li>Online Accounts</li> </ul> | Date & Time 17 September 2024, 10:01 AM                                       |  |
| ∝° Sharing                          |                                                                               |  |
| ♫ Sound                             | Aucomatic Time Zone<br>Requires location services enabled and internet access |  |
| Power                               | Time Zone EDT (New York, United States)                                       |  |
| 📡 Displays                          |                                                                               |  |
| 🖒 Mouse & Touchpad                  | Time Format AM / PM ~                                                         |  |
| 📼 Keyboard                          |                                                                               |  |
| 🛱 Printers                          |                                                                               |  |
| 📋 Removable Media                   |                                                                               |  |
| 🛞 Color                             |                                                                               |  |
| Region & Language                   |                                                                               |  |
| 🕆 Accessibility                     |                                                                               |  |
| le Users                            |                                                                               |  |
| ★ Default Applications              |                                                                               |  |
| 🕚 Date & Time                       |                                                                               |  |
| (i) About                           |                                                                               |  |

**3.** If you need to adjust the Language or keyboard, click on the **en1** drop down from the login screen or the main desktop, or via **Applications > Settings > Region & Language**.

| 🕇 enı 🚣        | <ul> <li>●</li> <li>●</li> </ul> |
|----------------|----------------------------------|
| • English (US) | en1                              |
| English (UK)   | en2                              |
| Spanish        | es                               |
| Portuguese     | pt                               |
| Danish         | da                               |
| Belgian        | be                               |
| Dutch          | nl                               |
| Estonian       | et                               |

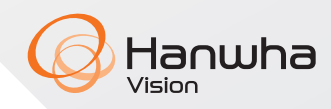

#### **Connecting Cameras**

**1.** Connect cameras to your recorder via the onboard PoE switch or through an external PoE switch, or both.

2. When using an external PoE switch, plug the external switch into Network Port 1.

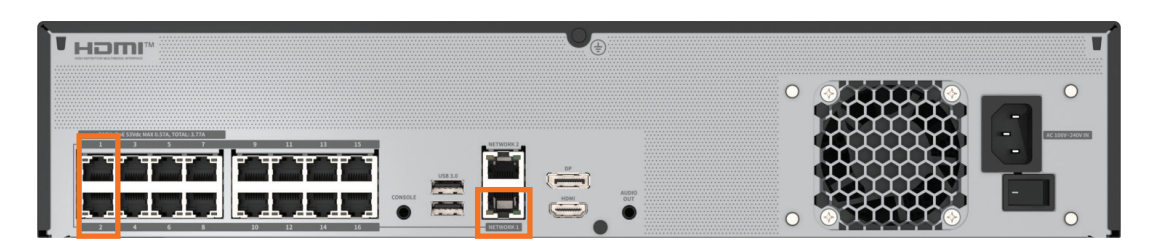

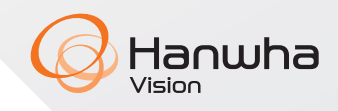

# **Utilizing the Onboard DHCP Server**

To utilize the WRN recorder's onboard DHCP server, several steps must be followed. These steps include switching from the WRN Configuration Tool to the configuration of Ubuntu network settings.

**1.** Confirm that there are NO external DHCP servers operating on the network that connects to your WRN recorder's Network 1 Port. (If there is a conflict, Internet access for other devices on the network will be affected.)

2. Start the WRN Configuration tool from the side Favorite bar.

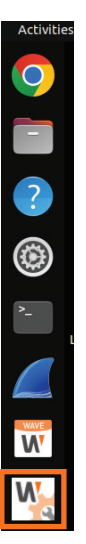

3. Enter the Ubuntu user password and click OK.

| Authenticat                                                      | ion Required |  |  |
|------------------------------------------------------------------|--------------|--|--|
| Authentication is needed to run `/usr/bin/env' as the super user |              |  |  |
| e<br>w                                                           | ave          |  |  |
| Password                                                         | ۲            |  |  |
|                                                                  |              |  |  |
| Cancel                                                           | Authenticate |  |  |
|                                                                  |              |  |  |

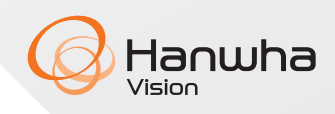

#### 4. Click **Next** on the Welcome page.

|        | WRN Configur                                                                                                    | ation Tool                                                                                                    | - ×       |
|--------|----------------------------------------------------------------------------------------------------|----------------------------------------------------------------------------------------------------|-----------|
| K Back | Network                                                                                                    | Cameras                                                                                                    | Next >    |
|        | Welcome to the WRN (                                                                                                    | Configuration Tool!                                                                                                    |           |
|        | This tool will help achieve the following steps:<br>1. Configure network settings                                                                                                    |                                                                                                    |           |
|        | a. In this section, you may Enable or Disable the WRN built-in DH assigned to cameras connected to the PoE switch. (shared with Netw                                                       | CP Server as well as set the DHCP pool range that will be<br>/ork 1 subnet)                                                   |           |
|        | 2. Network Scan for cameras connected to the PoE ports.                                                                                                    |                                                                                                    |           |
|        | <ul> <li>a. The purpose of this dialog is to scan for cameras on the PoE s<br/>chosen in the Network section and configure passwords.</li> </ul>                                           | witch that received new DHCP addresses based on the settings                                                                  |           |
|        | 3. Troubleshooting                                                                                                    |                                                                                                    |           |
|        | <ul> <li>The POE Power button below is for troubleshooting purposes<br/>selected, the WRN Configuration Tool will not respond for ~10s in or<br/>capabilities will be restored.</li> </ul> | only to toggle power to cameras attached to PoE ports. Once<br>der to power cycle the PoE ports. After this time, normal tool |           |
|        |                                                                                                    |                                                                                                    |           |
|        |                                                                                                    | Toggle PoE Power                                                                                                    |           |
|        |                                                                                                    |                                                                                                    |           |
|        |                                                                                                    |                                                                                                    |           |
|        |                                                                                                    |                                                                                                    | TION TOOL |

**5.** Enable the **DHCP server for PoE Ports** and provide the **Start** and **End IP addresses**. In this case we will use 192.168.55 as the subnet

**NOTE**: The start and end IP addresses must be accessible by the Network 1 (Camera Network) subnet. We will need this information to input an IP address on the Camera Network interface (eth0).

**IMPORTANT**: Do not use a range that will interfere with the predefined Ethernet (eth0) interface 192.168.1.200 or 223.223.223.200 used for onboard PoE switch configuration.

| ĺ    | WRN Configuration Tool     |                   |        |
|------|----------------------------|-------------------|--------|
| Back | Networ                     | Cameras           | vext > |
|      | Network 1 (Camera):        | 192.168.1.200     |        |
|      | Network 2 (Corporate):     | 172.24.1.42       |        |
|      | Enable DHCP for PoE Ports: |                   |        |
|      | Start IP:                  | 192.168.55.2      |        |
|      | End IP:                    | 192.168.55.52     |        |
|      | Max DHCP Users:            | 50 – +            |        |
|      | Lease Time (Hours):        | 120 - +           |        |
|      | Primary DNS:               | 8.8.8             |        |
|      | Secondary DNS:             | 8.8.4.4           |        |
|      |                            |                   |        |
|      |                            | WRN CONFIGURATION | TOOL   |

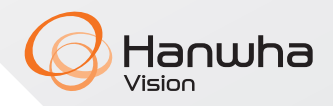

- 6. Provide any changes to the DHCP server settings as per your requirements.
- 7. Once you have completed all the settings, click **Next**.
- 8. Click Yes to confirm your settings.

| Confirm settir | ngs? |
|----------------|------|
| × No           | ♥Yes |

**9.** The PoE ports will now deliver power to the cameras allowing camera discovery to begin. Please wait for the initial scan to be completed.

|                  |                         | WR                                    | N Configuration Tool                                                                                                    | _ ×                                                                           |
|------------------|-------------------------|---------------------------------------|----------------------------------------------------------------------------------------------------|-------------------------------------------------------------------------------|
| K Back           | Netwo                   | rk                                    | Cameras                                                                                                    | Next >                                                                        |
| # Mode           | il Status Mode IP Mac i | Firmware Username                     | Scanning                                                                                                    |                                                                               |
| ID:<br>Password: | admin Connect IP Assign | Please allow up to<br>Change Password | 60 seconds for cameras to show. Click Rescan to force a new scan.<br>Connected: Default or Uter Configured password has<br>Not Connected: Poword casts and needs to be entered<br>Set Password: Device does not have password. Initial pr | Rescan<br>authenticated successfully<br>to connect<br>assword needs to be set |
|                  |                         |                                       | WRN (                                                                                                    | CONFIGURATION TOOL                                                            |

10. Click the **Rescan** button if needed to begin a new scan if all cameras are not discovered.

|                   |                            | WRN Configuration Tool  |              |                        |                          |                                              |                                                                                                    |                                                             |
|-------------------|----------------------------|-------------------------|--------------|------------------------|--------------------------|----------------------------------------------|----------------------------------------------------------------------------------------------------|-------------------------------------------------------------|
| & Bac             | ck Network Cameras         |                         | Next         |                        |                          |                                              |                                                                                                    |                                                             |
| # 1               | Model<br>XNF-9013RV        | Status<br>Not Connected | Mode<br>DHCP | IP<br>192.168.55.4     | Mac<br>E4:30:22:86:CF:8C | Firmware<br>Unknown                          | Username                                                                                                    |                                                             |
| 2)                | XND-C9083R                 | Not Connected           | DHCP         | 192.168.55.3           | E4:30:22:83:02:6F        | Unknown                                      |                                                                                                    |                                                             |
|                   |                            |                         |              |                        |                          |                                              |                                                                                                    |                                                             |
|                   |                            |                         |              |                        |                          |                                              |                                                                                                    |                                                             |
|                   |                            |                         |              |                        |                          |                                              |                                                                                                    |                                                             |
|                   |                            |                         |              |                        |                          |                                              |                                                                                                    |                                                             |
|                   |                            |                         |              |                        |                          |                                              |                                                                                                    |                                                             |
|                   |                            |                         |              |                        |                          |                                              |                                                                                                    |                                                             |
|                   |                            |                         |              |                        |                          |                                              |                                                                                                    |                                                             |
|                   | ID: admir                  | 1                       |              | Please a               | llow up to 60 second     | s for camera:                                | to show. Click Rescan to force a new scan.                                                                                                    | Rescan                                                      |
| assv              | ID: admin                  | 1                       |              | Please a               | llow up to 60 second     | s for camera:<br>Conr<br>Not Conr            | to show. Click Rescan to force a new scan.                                                                                                    | Rescan<br>nticated successfull<br>nect                      |
| 2assv             | ID: admir<br>word: Conr    | nect IP Ass             | ign          | Please a               | llow up to 60 second     | s for camera:<br>Conr<br>Not Conr<br>Set Pas | to show, Click Rescan to force a new scan.<br>Lected: Default or User Configured password ba authen<br>ected: Pissword exists and needs to be nerred to com<br>sword: Device does not have password, initial password   | Rescan<br>nticated successfull<br>needs to be set           |
| °assv             | ID: admin<br>word:<br>Conr | nect IP Ass             | ign          | Please a<br>Change Pas | llow up to 60 second     | s for camera:<br>Conr<br>Not Conr<br>Set Pas | to show. Click Rescan to force a new scan.<br>ected: Default or User Configured password has authen<br>ected: Rescword exists and needs to be entered to como<br>sword: Device does not have password. Initial password | Rescan<br>titeated successfull<br>rect<br>ineeds to be set  |
| <sup>2</sup> assv | ID: admir<br>word:<br>Conr | neet IP Ass             | ign          | Please a               | llow up to 60 second     | s for camera:<br>Conr<br>Not Conr<br>Set Pas | Lo show, Click Rescan to force a new scan.<br>ected: Default or User Configured password has authen<br>ected: Instaword exists and needs to be entered to com<br>sword! Device does not have password, initial password | Rescan<br>atticated successfull<br>ect<br>I needs to be set |

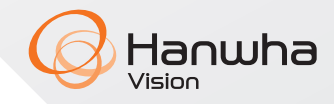

**11.** Without closing the configuration tool, click on the **Network Icon** on the top right corner of the screen to open the Network settings menu.

#### 12. Click on Settings

- Ethernet (eth0) (In Ubuntu) = Camera Network = Network 1 Port (as printed on unit)
- Ethernet (eth1) (In Ubuntu) = Coporate Network (Uplink) = Network 2 Port (as printed on unit)

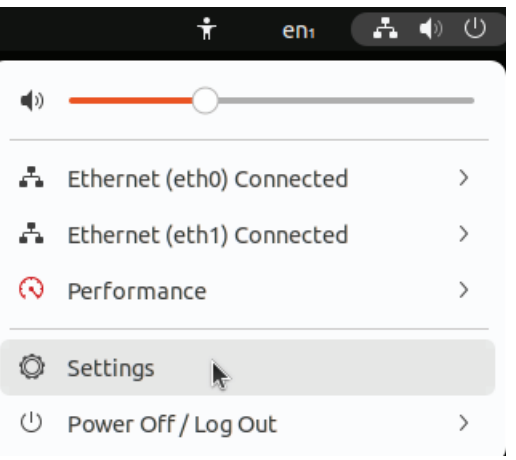

13. Toggle the Ethernet (eth0) network port to the OFF position.

| Q Settings =    | Network               | - • × |
|-----------------|-----------------------|-------|
| 🚯 Network       |                       |       |
| 🕴 Bluetooth     | Ethernet (eth0)       | +     |
| 📱 Background    | 1000 Mb/s             |       |
| Appearance      | Ethernet (eth1)       | +     |
| Q Notifications | Connected - 1000 Mb/s |       |
| Q Search        |                       |       |

- 14. Click on the Gear icon for the Ethernet (eth0) interface to open network settings.
- 15. Click on the IPv4 tab.
- 16. Set the IP address. Use an IP address outside of the range defined in the WRN

Configuration Tool in **Step 5**. (For our example, we will use 192.168.55.100 to be outside of the defined range while remaining on the same subnet.)

**NOTE**: If the configuration tool has assigned an IP address, in this case 192.168.55.1, it will need to be changed as addresses ending in ".1" are reserved for gateways.

**IMPORTANT**: Do not remove the 192.168.1.200 and 223.223.223.200 addresses as they are required to work with the PoE switch web interface, this is true even if you have a WRN-1632 without the PoE interface.

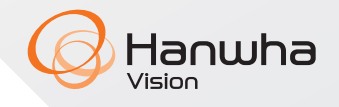

**17.** If 192.168.55.1 was not assigned, enter a static IP address to be on the same subnet as defined previously.

| Cancel                                                   | Wired                                                                                       | Apply                       |
|----------------------------------------------------------|---------------------------------------------------------------------------------------------|-----------------------------|
| Details Identity                                         | IPv4 IPv6 Security                                                                          |                             |
| IPv4 Method                                              | Automatic (DHCP)                                                                            | 🔵 Link-Local Only           |
| 0                                                        | Manual                                                                                      | <ul> <li>Disable</li> </ul> |
| 0                                                        | Shared to other computers                                                                   |                             |
| Addresses<br>Address                                     | Shared to other computers                                                                   | Gateway                     |
| Addresses<br>Address<br>192.168.1.200                    | Shared to other computers Netmask 255.255.255.0                                             | Gateway                     |
| Addresses<br>Address<br>192.168.1.200<br>223.223.223.200 | Shared to other computers           Netmask           255.255.255.0           255.255.255.0 | Gateway                     |

#### 18. Click Apply.

**19.** Toggle Network 1 on your WRN recorder, **Ethernet (eth0)**, to the **ON** position.

| Q Settings =    | Network               | - • × |
|-----------------|-----------------------|-------|
| 😚 Network       |                       |       |
| Bluetooth       | Ethernet (eth0)       | +     |
| 🖫 Background    | Connected - 1000 Mb/s |       |
| Appearance      | Ethernet (eth1)       | +     |
| Q Notifications | Connected - 1000 Mb/s |       |
| Q Search        |                       |       |

**20.** If needed, repeat the above steps for the Ethernet (eth1) / Corporate / Network 2 to connect the other network interface to another network (ex: for remote viewing while keeping the camera's network isolated.

**21.** Return to the WRN Configuration Tool.

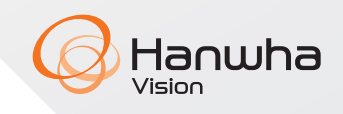

- 22. If the discovered cameras display a **Need Password** status:
  - a) Select one of the cameras indicating a **need password** status.
  - **b)** Enter a camera password.
  - **c)** Please refer to the Wisenet camera manual for more information on the required password complexity.
  - d) Verify camera password entered.
- 23. Click on Set Password.

| WRN Configuration Tool |                          |                                   |                                                                             |                                                                                                   |                                                                                                    |                                                                                                    |                                                                                                    |                                                                                                    | -                                                                                                    |
|------------------------|--------------------------|-----------------------------------|-----------------------------------------------------------------------------|---------------------------------------------------------------------------------------------------|----------------------------------------------------------------------------------------------------|----------------------------------------------------------------------------------------------------|----------------------------------------------------------------------------------------------------|----------------------------------------------------------------------------------------------------|----------------------------------------------------------------------------------------------------|
| ick                    |                          |                                   | Networ                                                                      | k                                                                                                 |                                                                                                    |                                                                                                    | Cameras                                                                                                    |                                                                                                    | Next                                                                                                    |
| Model                  | L                        | Status                            | Mode                                                                        | IP                                                                                                | Mac                                                                                                    | Firmware                                                                                                    | Username                                                                                                    |                                                                                                    |                                                                                                    |
| XNF-90                 | 013RV                    | Not Connected                     | DHCP                                                                        | 192.168.55.4                                                                                      | E4:30:22:86:CF:8C                                                                                                    | Unknown                                                                                                    |                                                                                                    |                                                                                                    |                                                                                                    |
| XND-C                  | 9083R                    | Need Password                     | DHCP                                                                        | 192.168.55.3                                                                                      | E4:30:22:83:02:6F                                                                                                    | Unknown                                                                                                    |                                                                                                    |                                                                                                    |                                                                                                    |
|                        |                          |                                   |                                                                             |                                                                                                   |                                                                                                    |                                                                                                    |                                                                                                    |                                                                                                    |                                                                                                    |
|                        |                          |                                   |                                                                             |                                                                                                   |                                                                                                    |                                                                                                    |                                                                                                    |                                                                                                    |                                                                                                    |
| ID:                    | admin                    |                                   |                                                                             | Please all                                                                                        | ow up to 60 seconds                                                                                                    | for cameras                                                                                                    | to show. Click Rescan to force a new scan.                                                                                                    | Resca                                                                                                    | n                                                                                                    |
| ID:                    | admin                    |                                   |                                                                             | Please all                                                                                        | ow up to 60 seconds                                                                                                    | for cameras<br>Conn<br>Not Conn<br>Set Pass                                                                                                    | to show. Click Rescan to force a new scan.<br>scted: Default or User Configured password has<br>scted: Password exists and needs to be entered<br>word: Device does not have password. Initial pa | Rescar<br>authenticated su<br>to connect<br>ssword needs to                                                                                                    | n<br>uccessf                                                                                                    |
| ID:<br>word:           | admin<br>                |                                   | ]<br>]@<br>]                                                                | Please all                                                                                        | ow up to 60 seconds                                                                                                    | for cameras<br>Conn<br>Not Conn<br>Set Pass                                                                                                    | to show. Click Rescan to force a new scan.<br>acted: Default or User Configured password has<br>acted: Password exists and needs to be entered<br>word: Dewce does not have password. Initial pa  | Rescal<br>authenticated su<br>to connect<br>ssword needs to                                                                                                    | n<br>Joccessfi                                                                                                    |
|                        | Model<br>XNF-90<br>XND-C | Model<br>XNF-9013RV<br>XND-C9083R | Ack<br>Model Status<br>XNF-9013RV Not Connected<br>XND-C9083R Need Password | Ack Networ<br>Model Status Mode<br>XNF-9013RV Not Connected DHCP<br>XND-C9083R Need Password DHCP | Ack Network<br>Model Status Mode IP<br>XNF-9013RV Not Connected DHCP 192.168.55.4<br>XND-C9083R Need Password DHCP 192.168.55.3 | Network           Model         Status         Mode         IP         Mac           XNF-9013RV         Not Connected         DHCP         192.168.55.4         E4:30:22:86:CF:8C           XND-C90083R         Need Password         DHCP         192.168.55.3         E4:30:22:83:02:6F | Addel Status Model IP Mac Firmware<br>XNF-9013RV Not Connected DHCP 192.168.55.4 E4:30:22:86:CF:8C Unknown<br>XND-C90B3R Need Password DHCP 192.168.55.3 E4:30:22:83:02:6F Unknown                | Notework         Cameras           Model         Status         Mode         IP         Mac         Firmware         Username           XNF-9013RV         Not Connected         DHCP         192.168.55.4         E4:30:22:85:CF:8C         Unknown           XND-09083R         Need Password         DHCP         192.168.55.3         E4:30:22:83:02:0F         Unknown | Network         Cameras           Model         Status         Mode         IP         Mac         Firmware         Username           XNF-9013RV         Not Connected         DHCP         192.168.55.4         E4:30:22:83:02:46         Unknown           XND-C900B3R         Need Password         DHCP         192.168.55.3         E4:30:22:83:02:46         Unknown |

**24.** If the camera status displays a **Not Connected** status, or the cameras have already been configured with a password:

- a) Verify that the IP address of the camera is accessible.
- **b)** Enter the camera's current password.
- c) Click the **Connect** button.
- d) After a few seconds, the selected camera status will change to **Connected**.

|                                                   |                                                                                                    | WRN Configuration T                                                                                                    | ool                                                                                                    | - ×                                                                    |            |                                                          |                                      |                                                               | WRN Config                                                                       | uration Tool                                                                                                    |                                                                                                    | - ×                                                                   |
|---------------------------------------------------|----------------------------------------------------------------------------------------------------|----------------------------------------------------------------------------------------------------|----------------------------------------------------------------------------------------------------|------------------------------------------------------------------------|------------|----------------------------------------------------------|--------------------------------------|---------------------------------------------------------------|----------------------------------------------------------------------------------|----------------------------------------------------------------------------------------------------|----------------------------------------------------------------------------------------------------|-----------------------------------------------------------------------|
| Back                                              | Network                                                                                                    |                                                                                                    | Cameras                                                                                                    | Next >                                                                 | <b>K</b> E | Back                                                     |                                      | Network                                                       |                                                                                  | Ca                                                                                                    | meras                                                                                                  | Next >                                                                |
| # Mode<br>1 XNF-91<br>2 XND-C<br>ID:<br>Password: | t Status Mode IP<br>DTRK Not Connected DHCP 192<br>9983R Not Connected DHCP 192<br>admin<br>Connect IP Assign C | Mac Firmwar<br>108.55.4 E43022806CF3C Unknow<br>168.55.3 E4302283026F Unknow<br>Please allow up to 60 seconds for came<br>Please allow up to 60 seconds for came<br>Please allow | e Username<br>nas to show, Click Rescan to force a new scan.<br>meeted: Doctor for Configure Jacobia to entere to<br>meeted: Previous to an order to be net to the top top<br>meeted: Previous top top top top top top top top top top | Rescan<br>devolutional successfully<br>connect<br>word needs to be set | Final Para | Model<br>XNF-9013R<br>XND-C9083<br>ID: adn<br>ssword: Co | Status<br>V Connected<br>R Connected | Mode IP<br>DHCP 192.166.5<br>DHCP 192.166.5<br>Selgn Change I | Mac<br>5.4 E4:30:22:850CF:86<br>5.3 E4:30:22:83:02:66<br>e allow up to 60 second | Firmware<br>2.22.02_20231027_F3<br>2.22.03_20231025_F4<br>2.22.03_20231025_F4<br>5 for cameras to show. Cl<br>Connected: Dr.<br>Not Connected: Dr.<br>Not Connected: Dr. | Username<br>33 admin<br>22 admin<br>Ick Rescan to force a new scan.<br>Ick Rescan to force a new scan. | Rescan<br>unencicaed successfully<br>connect<br>award needs to be set |
|                                                   |                                                                                                    |                                                                                                    | WRN CO                                                                                                    | NFIGURATION TOOL                                                       |            |                                                          |                                      |                                                               |                                                                                  |                                                                                                    | WRN CO                                                                                                 | NFIGURATION TOOL                                                      |

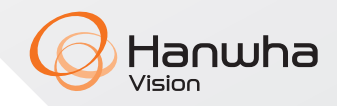

**25.** If the Camera status does not change to **Connected**, or the camers already have a configured password:

- **a)** Click on a camera row.
- **b)** Enter the camera's password.
- c) Click Connect.

**26.** If you wish to change the camera IP address mode/settings, click the **IP assign** button. (Wisenet cameras default to DHCP mode.)

- 27. Click Next to proceed.
- **28.** Click **Yes** to confirm the settings.

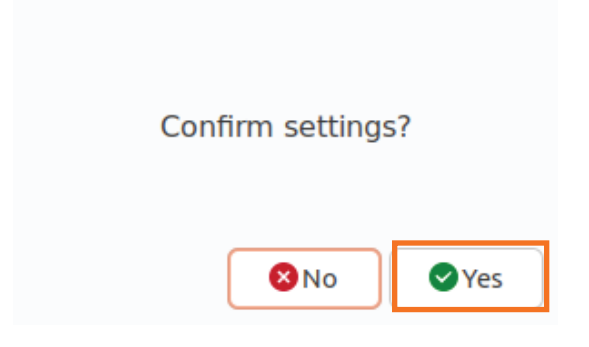

29. Click Next on the final page to exit the WRN Configuration Tool.

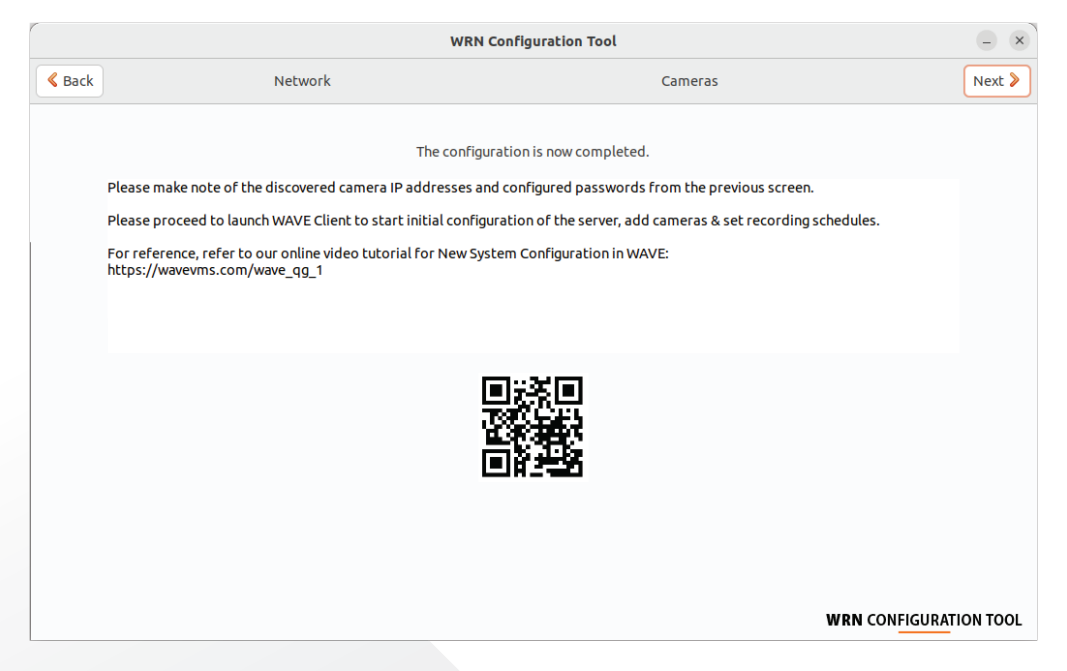

**30.** Launch the Wisenet WAVE Client to run the New System Configuration.

**NOTE**: For best performance, it is recommended to enable the Hardware Video Decoding feature from the **WAVE Main Menu > Local Settings > Advanced > Use Hardware Video Decoding > Enable** if supported.

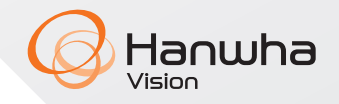

# **Utilizing an External DHCP Server**

An external DHCP server connected to the WRN Camera Network will provide IP addresses to cameras connected to its onboard PoE switch and externally connected PoE switches.

**1.** Confirm that there is an external DHCP server on the network that connects to the WRN unit's Network 1 Port.

**2.** Configure the WRN-1632(S) / WRN-816S Network Ports using the Ubuntu Network settings menu:

- Ethernet (eth0) (In Ubuntu) = Camera Network = Network 1 Port (as printed on unit)
- Ethernet (eth1) (In Ubuntu) = Coporate Network (Uplink) = Network 2 Port (as printed on unit)

|                                       |          | 0        | Ð | Ľ |
|---------------------------------------|----------|----------|---|---|
| 1 376 KM5 374, 1016, 376<br>1 3 3 7 9 | 11 13 15 | NTWORK 2 | C |   |
|                                       |          |          |   |   |

- **3.** From Ubuntu Desktop, click on **Network** Icon on the top right corner.
- 4. Click on Settings.

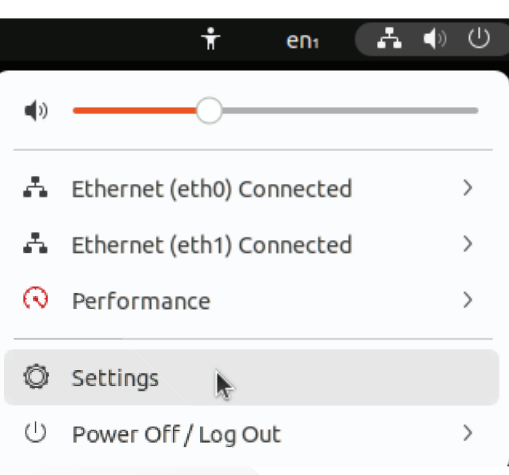

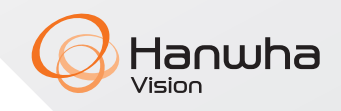

5. Toggle the Ethernet (eth0) network port to the OFF position.

| Q Settings =    | Network               | - • × |
|-----------------|-----------------------|-------|
| 🚯 Network       |                       |       |
| Bluetooth       | Ethernet (eth0)       | +     |
| 📮 Background    | 1000 Mb/s             |       |
| Appearance      | Ethernet (eth1)       | +     |
| Q Notifications | Connected - 1000 Mb/s |       |
| Q Search        |                       |       |

- 6. Click on the Gear icon for the Ethernet (eth0) interface as shown in the picture above.
- 7. Click on the IPv4 tab.
- 8. Use the following settings:
  - a) IPv4 Method to Automatic (DHCP)
  - **b)** DNS Automatic = ON

**NOTE**: Depending on your network configuration, you may enter a static IP address by setting the IPv4 Method to **Manual** and setting DNS and Routes to Automatic = off. This will allow you to enter a static IP address, subnet mask, default gateway, and DNS information.

9. Click Apply.

| Cancel         |                |          | Wir       |          |   | Apply     |        |
|----------------|----------------|----------|-----------|----------|---|-----------|--------|
| Details I      | dentity        | IPv4     | IРvб      | Security |   |           |        |
| IPv4 Metho     | d O            | Automa   | tic (DHCP | ?)       | 0 | Link-Loca | l Only |
|                | $\bigcirc$     | Manual   |           |          | 0 | Disable   |        |
|                | $\bigcirc$     | Shared t | o other c | omputers |   |           |        |
| DNS            |                |          |           |          |   | Automa    | tic 🚺  |
|                |                |          |           |          |   |           |        |
| Separate IP ad | dresses with c | ommas    |           |          |   |           |        |
| Routes         |                |          |           |          |   | Automa    | tic    |
| Routes         |                |          |           |          |   |           |        |

10. Toggle the Ethernet (eth0) network port to the ON position.

| Q Settings =    | Network               | - • × |
|-----------------|-----------------------|-------|
| 🕥 Network       |                       |       |
| Bluetooth       | Ethernet (eth0)       | +     |
| 📮 Background    | Connected - 1000 Mb/s |       |
| 😰 Appearance    | Ethernet (eth1)       | +     |
| ↓ Notifications | Connected - 1000 Mb/s |       |
| Q Search        |                       |       |

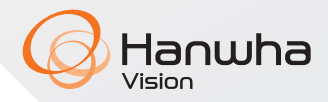

11. Start the WRN Configuration tool from the side Favorite bar.

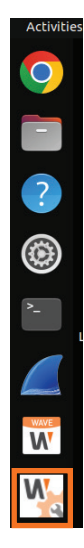

12. Enter the Ubuntu user password and click OK.

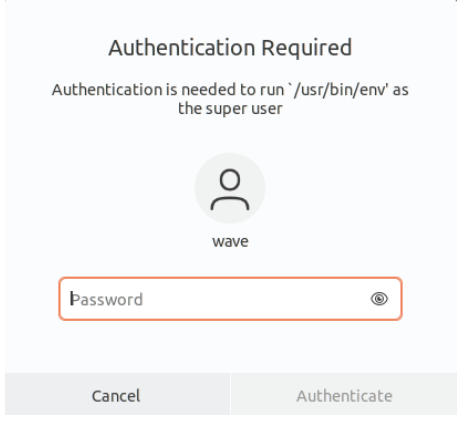

13. Click Next on the Welcome page.

√ision

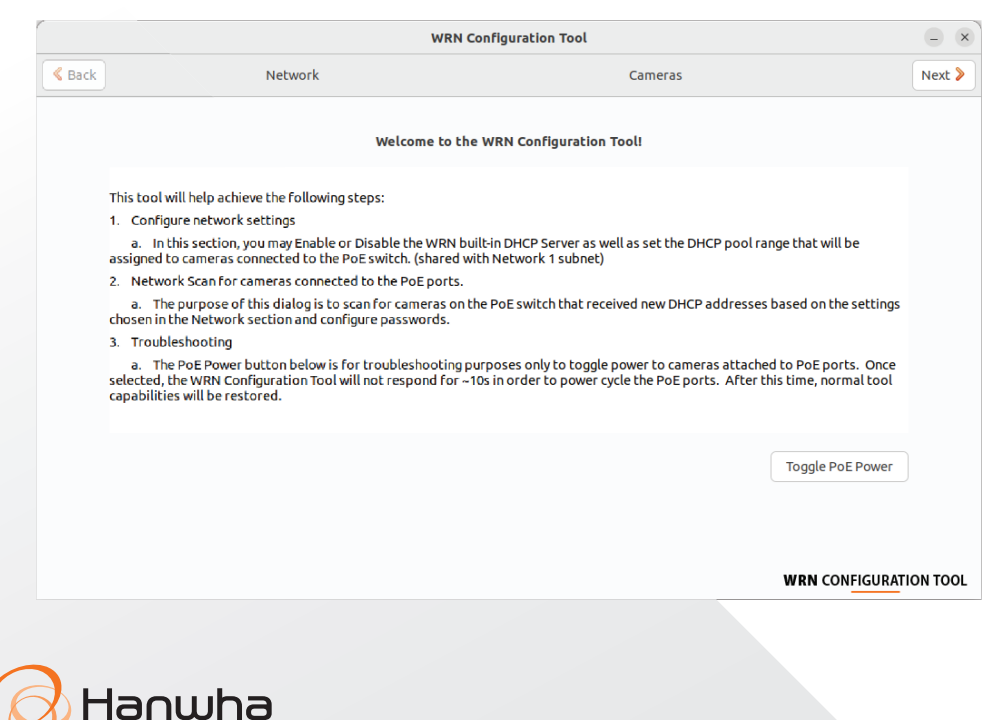

14. Make sure the Enable DHCP for PoE Ports option is Off.

15. Click Next.

|        | WRN Configuration Tool     |               |         |                    |  |  |  |  |  |
|--------|----------------------------|---------------|---------|--------------------|--|--|--|--|--|
| K Back | Netwo                      | rk            | Cameras | Next >             |  |  |  |  |  |
|        | Network 1 (Camera):        | 192.168.1.200 |         |                    |  |  |  |  |  |
|        | Network 2 (Corporate):     | 172.24.1.42   |         |                    |  |  |  |  |  |
|        | Enable DHCP for PoE Ports: |               |         |                    |  |  |  |  |  |
|        | Start IP:                  | 192.168.1.    |         |                    |  |  |  |  |  |
|        | End IP:                    | 192.168.1.    |         |                    |  |  |  |  |  |
|        | Max DHCP Users:            | 50 - +        |         |                    |  |  |  |  |  |
|        | Lease Time (Hours):        | 120 – +       |         |                    |  |  |  |  |  |
|        | Primary DNS:               | 8.8.8.8       |         |                    |  |  |  |  |  |
|        | Secondary DNS:             | 8.8.4.4       |         |                    |  |  |  |  |  |
|        |                            |               |         |                    |  |  |  |  |  |
|        |                            |               | WRN     | CONFIGURATION TOOL |  |  |  |  |  |

16. Click Yes to confirm your settings.

| Confirm settings? |
|-------------------|
| 🙁 No 🖉 Yes        |

**17.** The PoE ports will be powered-on to deliver power to the cameras. Camera discovery will begin. Please wait for the initial scan to be completed.

|                                | WRN Configuration Tool                                                                                                    | _ ×                                                                                                    |
|--------------------------------|----------------------------------------------------------------------------------------------------|----------------------------------------------------------------------------------------------------|
| Network                        | Cameras                                                                                                    | Next >                                                                                                    |
| s Mođe IP Mac Firmware Usernan | scanning                                                                                                    |                                                                                                    |
| Please allow u                 | p to 60 seconds for cameras to show. Click Rescan to force a new scan.<br>Connected: Default or User Configured password has a<br>Not Connected: Password exists and needs to be entered to<br>Set Password: Device does not have password. Initial pass<br>d | Rescan<br>authenticated successfully<br>a connect<br>ssword needs to be set                                                                                                    |
|                                | Network s Mode IP Mac Firmware Usernar Please allow u Please allow u ct IP Assign Change Passwor                                                                                                    | Scanning       Scanning       Scanning       Scanning       Scanning       Please allow up to 60 seconds for cameras to show. Click Rescan to force a new scan.       Not Connected: Default or User Configured password have have password. Initial parts       tt     IP Assign       Change Password |

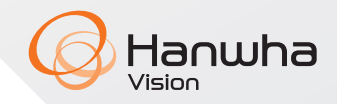

**18.** Click the **Rescan** button if needed to begin a new scan if all cameras are not discovered.

|            |            |               |       |              | WRN Config           | uration Too                 | əl                                                                                                    |                           |
|------------|------------|---------------|-------|--------------|----------------------|-----------------------------|----------------------------------------------------------------------------------------------------|---------------------------|
| <b>К</b> В | ack        |               | Netwo | rk           |                      |                             | Cameras                                                                                                    | Next >                    |
| #          | Model      | Status        | Mode  | IP           | Mac                  | Firmware                    | Username                                                                                                    |                           |
| 1          | XNF-9013RV | Not Connected | DHCP  | 192.168.55.4 | E4:30:22:86:CF:8C    | Unknown                     |                                                                                                    |                           |
| 2          | XND-C9083R | Not Connected | DHCP  | 192.168.55.3 | E4:30:22:83:02:6F    | Unknown                     |                                                                                                    |                           |
|            |            |               |       |              |                      |                             |                                                                                                    |                           |
|            | ID: admir  | n             |       | Please a     | llow up to 60 second | s for cameras               | to show. Click Rescan to force a new scan.                                                                                                    | an                        |
| Pas        | sword:     | IP Ass        | sign  | Change Pas   | sword                | Conn<br>Not Conn<br>Set Pas | ected: Default or User Configured password has authenticated<br>ected: Password exists and needs to be entered to connect<br>sword: Device does not have password. Initial password needs | successfully<br>to be set |
|            |            |               |       |              |                      |                             |                                                                                                    |                           |

- **19.** If the discovered Wisenet cameras display a **Need Password** status:
  - a) Select one of the cameras with the "need password" status.
  - **b)** Enter a camera password. (Please refer to the Wisenet camera manual for more information on the required password complexity.)
  - c) Verify the password set.
  - d) Click on Set Password.

|                             |                                                |               |             |              | WRN Configu         | ration Too                                  | ı                                                                                                    |                                                                                |
|-----------------------------|------------------------------------------------|---------------|-------------|--------------|---------------------|---------------------------------------------|----------------------------------------------------------------------------------------------------|--------------------------------------------------------------------------------|
| Ba                          | ck                                             |               | Network     | ¢            |                     |                                             | Cameras                                                                                                    | Next 🕽                                                                         |
| #                           | Model                                          | Status        | Mode        | IP           | Mac                 | Firmware                                    | Username                                                                                                    |                                                                                |
| 2                           | XND-C9083R                                     | Need Password | DHCP        | 192.168.55.3 | E4:30:22:83:02:6F   | Unknown                                     |                                                                                                    |                                                                                |
|                             |                                                |               |             |              |                     |                                             |                                                                                                    |                                                                                |
|                             |                                                |               |             |              |                     |                                             |                                                                                                    |                                                                                |
|                             |                                                |               |             |              |                     |                                             |                                                                                                    |                                                                                |
|                             |                                                |               |             |              |                     |                                             |                                                                                                    |                                                                                |
|                             | ID: admi                                       | n             |             | Please all   | ow up to 60 seconds | for cameras                                 | to show Click Rescan to force a new scan                                                                                                    | Rescan                                                                         |
| New                         | ID: admi<br>word:                              | n<br>••       | ]@          | Please all   | ow up to 60 seconds | for cameras<br>Conn<br>Not Conn             | to show. Click Rescan to force a new scan.<br>ected: Default or User Configured password ha<br>ected: Password subs and needs to be enterer                                                      | Rescan<br>s authenticated successfully<br>to connect                           |
| New<br>Pass<br>Conl<br>Pass | ID: admi<br>word: ••••••<br>irm<br>word: ••••• | n<br>••       | )<br> @<br> | Please all   | ow up to 60 seconds | for cameras<br>Conn<br>Not Conn<br>Set Pass | to show: Click Rescan to force a new scan.<br>ected: Default or User Configured password ha<br>ected: Password suts and needs to be entere<br>word: Device does not have password. Initial p     | Rescan<br>authenticated successfully<br>to connect<br>assword needs to be set  |
| New<br>Pass<br>Conl<br>Pass | ID: admi<br>word: ••••••<br>irm<br>word: ••••• | n<br>••<br>   | )<br>@<br>] | Please all   | ow up to 60 seconds | for cameras<br>Conn<br>Not Conn<br>Set Pass | to show. Click Rescan to force a new scan.<br>ected: Default or User Configured password ha<br>ected: Password exists and needs to be enterer<br>wword: Device does not have password. Initial p | Rescan<br>s authenticated successfulh<br>to connect<br>assword needs to be set |

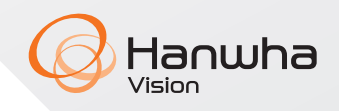

**20.** If the camera status displays a **Not Connected** status, or the cameras have already been configured with a password:

- **a)** Verify that the IP address of the camera is accessible.
- **b)** Enter the camera's current password.
- **c)** Click the **Connect** button.

|             | WRN Configuration Tool            |                                          |                      |                                    |                                               |                                               |                                                                                                    |                                 |  |  |
|-------------|-----------------------------------|------------------------------------------|----------------------|------------------------------------|-----------------------------------------------|-----------------------------------------------|----------------------------------------------------------------------------------------------------|---------------------------------|--|--|
| K Bi        | ack                               |                                          | Networ               | rk                                 |                                               |                                               | Cameras                                                                                                    | Next >                          |  |  |
| #<br>1<br>2 | Model<br>XNF-9013RV<br>XND-C9083R | Status<br>Not Connected<br>Not Connected | Mode<br>DHCP<br>DHCP | IP<br>192.168.55.4<br>192.168.55.3 | Mac<br>E4:30:22:86:CF:8C<br>E4:30:22:83:02:6F | Firmware<br>Unknown<br>Unknown                | Username                                                                                                    |                                 |  |  |
| Pas         | ID: admin<br>sword:<br>Conr       | n<br>nect IP Ass                         | ign                  | Please al<br>Change Pass           | low up to 60 second                           | is for cameras<br>Conn<br>Not Conn<br>Set Pas | to show. Click Rescan to force a new scan. Resc<br>ected: Default or User Configured password has authenticated<br>ected: Password exists and needs to be entered to connect<br>sword: Device does not have password. Initial password needs | an<br>successfully<br>to be set |  |  |
|             |                                   |                                          |                      |                                    |                                               |                                               | <b>WRN</b> CONFIGURA                                                                                                    | FION TOOL                       |  |  |

**21.** After a few seconds, the selected camera status will change to **Connected**.

| WRN Configuration Tool |                         |                   |        |                           |                    | -                                                                             |                                                                                                    |                                                                                       |
|------------------------|-------------------------|-------------------|--------|---------------------------|--------------------|-------------------------------------------------------------------------------|----------------------------------------------------------------------------------------------------|---------------------------------------------------------------------------------------|
| Ba                     | ick                     |                   | Networ | rk                        |                    |                                                                               | Cameras                                                                                                    | Nex                                                                                   |
| #                      | Model                   | Status            | Mode   | IP                        | Mac                | Firmware                                                                      | Username                                                                                                    |                                                                                       |
| 1                      | XNF-9013F               | V Connected       | DHCP   | 192.168.55.4              | E4:30:22:86:CF:8C  | 2.22.02_20231027_                                                             | R333 admin                                                                                                    |                                                                                       |
| 2                      | XND-C9083               | R Connected       | DHCP   | 192.168.55.3              | E4:30:22:83:02:6F  | 2.22.03_20231025_                                                             | R429 admin                                                                                                    |                                                                                       |
|                        |                         |                   |        |                           |                    |                                                                               |                                                                                                    |                                                                                       |
|                        |                         |                   |        |                           |                    |                                                                               |                                                                                                    |                                                                                       |
|                        |                         |                   |        |                           |                    |                                                                               |                                                                                                    |                                                                                       |
|                        |                         |                   |        |                           |                    |                                                                               |                                                                                                    |                                                                                       |
|                        |                         |                   |        |                           |                    |                                                                               |                                                                                                    |                                                                                       |
|                        |                         |                   |        |                           |                    |                                                                               |                                                                                                    |                                                                                       |
|                        |                         |                   |        |                           |                    |                                                                               |                                                                                                    |                                                                                       |
|                        |                         |                   |        |                           |                    |                                                                               |                                                                                                    |                                                                                       |
|                        |                         |                   |        |                           |                    |                                                                               |                                                                                                    |                                                                                       |
|                        |                         |                   |        |                           |                    |                                                                               |                                                                                                    |                                                                                       |
|                        |                         |                   |        |                           |                    |                                                                               |                                                                                                    |                                                                                       |
|                        |                         |                   |        |                           |                    |                                                                               |                                                                                                    |                                                                                       |
|                        |                         |                   |        |                           |                    |                                                                               |                                                                                                    |                                                                                       |
|                        |                         |                   |        |                           |                    |                                                                               |                                                                                                    |                                                                                       |
|                        |                         |                   |        |                           |                    |                                                                               |                                                                                                    |                                                                                       |
|                        |                         |                   |        |                           |                    |                                                                               |                                                                                                    |                                                                                       |
|                        |                         |                   |        |                           |                    |                                                                               |                                                                                                    |                                                                                       |
|                        | ID: adr                 |                   |        | Please all                | ow up to 60 second | s for cameras to show                                                         | . Click Rescan to force a new scan.                                                                                                    | Rescan                                                                                |
|                        | ID: adr                 | nin               |        | Please all                | ow up to 60 second | s for cameras to show                                                         | Click Rescan to force a new scan.                                                                                                    | Rescan                                                                                |
|                        | ID: adr                 | nin               |        | Please all                | ow up to 60 second | s for cameras to show<br>Connected: I                                         | Click Rescan to force a new scan.                                                                                                    | Rescan                                                                                |
| 155                    | ID: adr                 | nin               |        | Please all                | ow up to 60 second | s for cameras to show<br>Connected: 1<br>Not Connected: 1                     | . Click Rescan to force a new scan.                                                                                                    | Rescan                                                                                |
| 155                    | ID: adr                 | nin               |        | Please all                | ow up to 60 second | s for cameras to show<br>Connected: I<br>Not Connected: Set Password: I       | Click Rescan to force a new scan.<br>Default or User Configured password has a<br>bassword exists and needs to be entered t<br>evice does not have password. Initial pas                | Rescan<br>nuthenticated success<br>o connect<br>sword needs to be se                  |
| 55                     | ID: adr                 | nin               |        | Please all                | ow up to 60 second | s for cameras to show<br>Connected :<br>Not Connected :<br>Set Password : I   | Click Rescan to force a new scan.<br>Default or User Configured password has a<br>Sasword exits and needs to be entered it<br>bevice does not have password. Initial pas                | Rescan<br>authenticated success<br>o connect<br>sword needs to be se                  |
| 55                     | ID: adr                 | nin<br>nnect IP A | ssign  | Please all                | ow up to 60 second | s for cameras to show<br>Connected:<br>Not Connected: I<br>Set Password: I    | Click Rescan to force a new scan.<br>Default or User Configured password has a<br>Password exists and needs to be entered to<br>Device does not have password. Initial pas              | Rescan<br>authenticated success<br>o connect<br>sword needs to be se                  |
| 55                     | ID: adr<br>sword:Cc     | nin IP A          | ssign  | Please all                | ow up to 60 second | s for cameras to show<br>Connected: I<br>Not Connected: I<br>Set Password: I  | . Click Rescan to force a new scan.<br>Default or User Configured password has a<br>Sasword exits and needs to be entered it<br>bevice does not have password. Initial pas              | Rescan<br>nuthenticated success<br>o connect<br>sword needs to be se                  |
| 55                     | ID: adr<br>sword:<br>Cc | nin<br>nnect IP A | ssign  | Please all                | ow up to 60 second | s for cameras to show<br>Connected :<br>Not Connected : I<br>Set Password : I | Click Rescan to force a new scan.<br>Default or User Configured password has a<br>Password exists and needs to be entered to<br>Device does not have password. Initial pas              | Rescan<br>authenticated success<br>o connect<br>sword needs to be se                  |
| 55                     | ID: adr<br>sword: Co    | nin<br>nnect IP A | ssign  | Please all<br>Change Pass | ow up to 60 second | s for cameras to show<br>Connectad:<br>Not Connectad:<br>Set Password: I      | . Click Rescan to force a new scan.<br>Default or User Configured password hata a<br>Sassword exits and needs to be entered it<br>Sevice does not have password. Initial pas            | Rescan<br>uthenticated success<br>o connect<br>sword needs to be se                   |
| 155                    | ID: adr<br>sword: Cc    | nin               | ssign  | Please all<br>Change Pass | ow up to 60 second | s for cameras to show<br>Connected :<br>Not Connected :<br>Set Password : !   | Click Rescan to force a new scan.<br>Default or User Configured password has a<br>Password exists and needs to be entered to<br>Device does not have password. Initial pas              | Rescan<br>nuthenticated success<br>o connect<br>sword needs to be se                  |
| 155                    | ID: adr<br>sword:<br>Cc | nin<br>nnect IP A | ssign  | Please all<br>Change Pass | ow up to 60 second | s for cameras to show<br>Connected :<br>Not Connected :<br>Set Password : 1   | . Click Rescan to force a new scan.<br>Default or User Configured password has a<br>Sasword exits and needs to be entered it<br>Sevice does not have password. Initial pas              | Rescan<br>huthenticated success<br>o comect<br>sword needs to be se                   |
| 155                    | ID: adr<br>sword: Cc    | nin<br>nnect IP A | ssign  | Please all                | ow up to 60 second | s for cameras to show<br>Connected:  <br>Not Connected:  <br>Set Password:    | Click Rescan to force a new scan.     Default or User Configured password has a     assword exists and needs to be entered to     bevice does not have password. Initial pas     WRN CC | Rescan<br>uthenticated success<br>o connect<br>sword needs to be se<br>DNFIGURATION T |

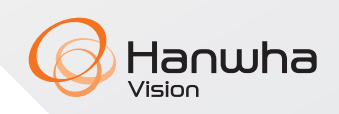

**22.** If the Camera status does not change to **Connected**, or the camers already have a configured password:

- **a)** Click on a camera row.
- **b)** Enter the camera's password.
- c) Click Connect.

**23.** If you wish to change the camera IP address mode/settings, click the **IP assign** button. (Wisenet cameras default to DHCP mode.)

- 24. Click Next to proceed.
- **25.** Click **Yes** to confirm the settings.

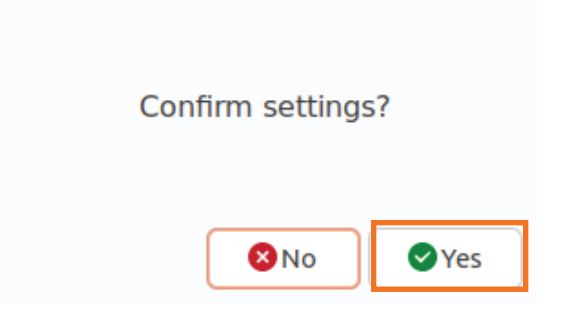

**26.** Click **Next** on the final page to exit the WRN Configuration Tool.

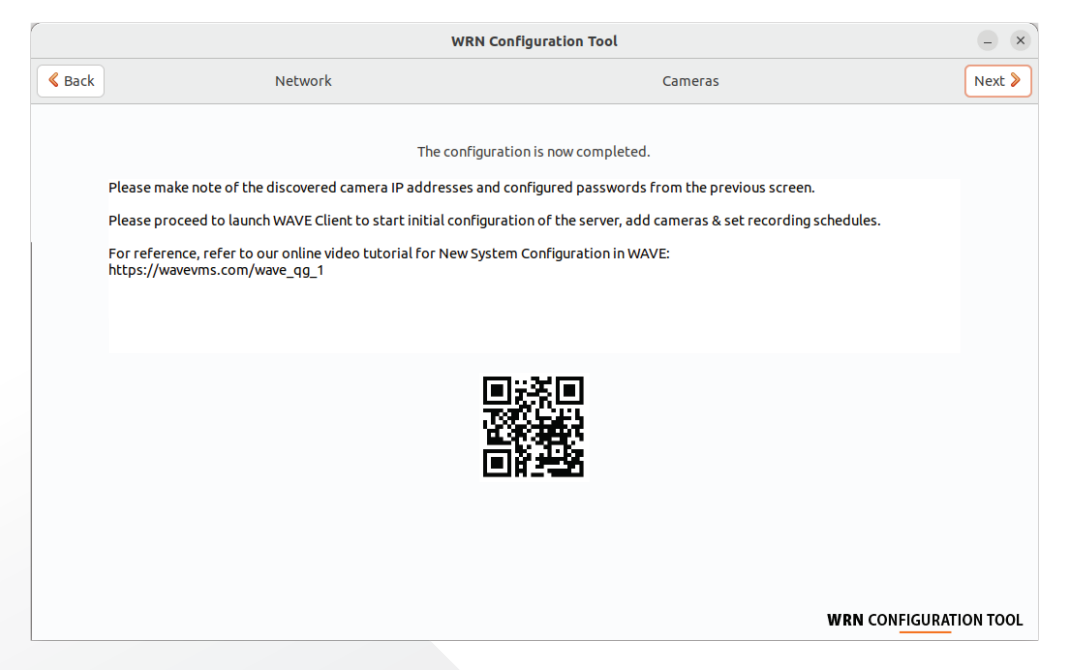

**27.** Launch the Wisenet WAVE Client to run the New System Configuration.

**NOTE**: For best performance, it is recommended to enable the Hardware Video Decoding feature from the **WAVE Main Menu > Local Settings > Advanced > Use Hardware Video Decoding > Enable** if supported.

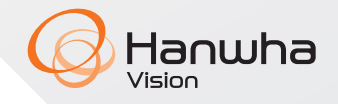

### **WRN Configuration Tool: The Toggle PoE Power Feature**

The WRN Configuration Tool now has the ability to toggle power to the WRN recorders onboard PoE switch should one or more cameras require a reboot. Clicking the **Toggle PoE Power** button in the WRN Configuration Tool will power cycle all devices connected to the WRN unit's onboard PoE switch.

If it is necessary to power cycle only a single device, it is recommended that you use the WRN webUI.

|      | WRN Configuration Tool                                                                                                    | - ×    |  |  |  |  |  |
|------|----------------------------------------------------------------------------------------------------|--------|--|--|--|--|--|
| Back | Network Cameras                                                                                                    | Next > |  |  |  |  |  |
|      | Welcome to the WRN Configuration Tool!                                                                                                    |        |  |  |  |  |  |
|      | This tool will help achieve the following steps:                                                                                                    |        |  |  |  |  |  |
|      | 1. Configure network settings                                                                                                    |        |  |  |  |  |  |
|      | a. In this section, you may Enable or Disable the WRN built-in DHCP Server as well as set the DHCP pool range that will be assigned to cameras connected to the PoE switch. (shared with Network 1 subnet)                                                                                  |        |  |  |  |  |  |
|      | 2. Network Scan for cameras connected to the PoE ports.                                                                                                    |        |  |  |  |  |  |
|      | a. The purpose of this dialog is to scan for cameras on the PoE switch that received new DHCP addresses based on the settings chosen in the Network section and configure passwords.                                                                                                    |        |  |  |  |  |  |
|      | 3. Troubleshooting                                                                                                    |        |  |  |  |  |  |
|      | a. The PoE Power button below is for troubleshooting purposes only to toggle power to cameras attached to PoE ports. Once selected, the WRN Configuration Tool will not respond for ~10s in order to power cycle the PoE ports. After this time, normal tool capabilities will be restored. |        |  |  |  |  |  |
|      |                                                                                                    |        |  |  |  |  |  |
|      | Toggle PoE Power                                                                                                    |        |  |  |  |  |  |
|      |                                                                                                    |        |  |  |  |  |  |
|      |                                                                                                    |        |  |  |  |  |  |
|      | WRN CONFIGURATI                                                                                                    |        |  |  |  |  |  |

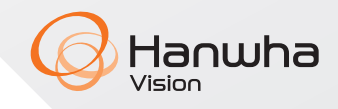

For more information visit us at HanwhaVisionAmerica.com

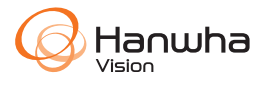

Hanwha Vision America 500 Frank W. Burr Blvd. Suite 43 Teaneck, NJ 07666 Toll Free : +1.877.213.1222 Direct : +1.201.325.6920 Fax : +1.201.373.0124 www.HanwhaVisionAmerica.com

© 2024 Hanwha Vision Co., Ltd. All rights reserved.

DESIGN AND SPECIFICATIONS ARE SUBJECT TO CHANGE WITHOUT NOTICE Under no circumstances, this document shall be reproduced, distributed or changed, partially or wholly, without formal authorization of Hanwha Vision Co., Ltd. \* Wisenet is the proprietary brand of Hanwha Vision, formerly known as Hanwha Techwin.